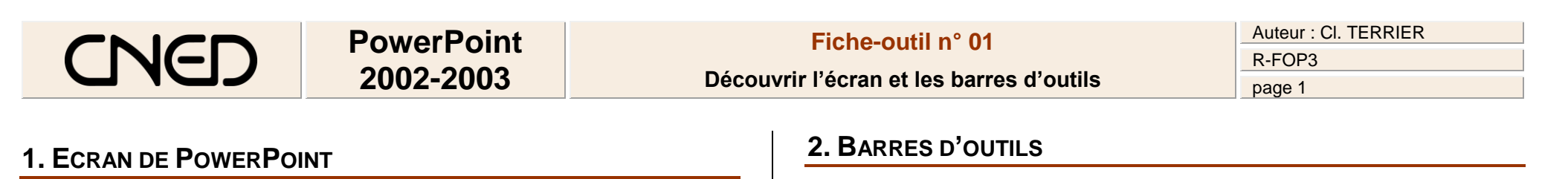

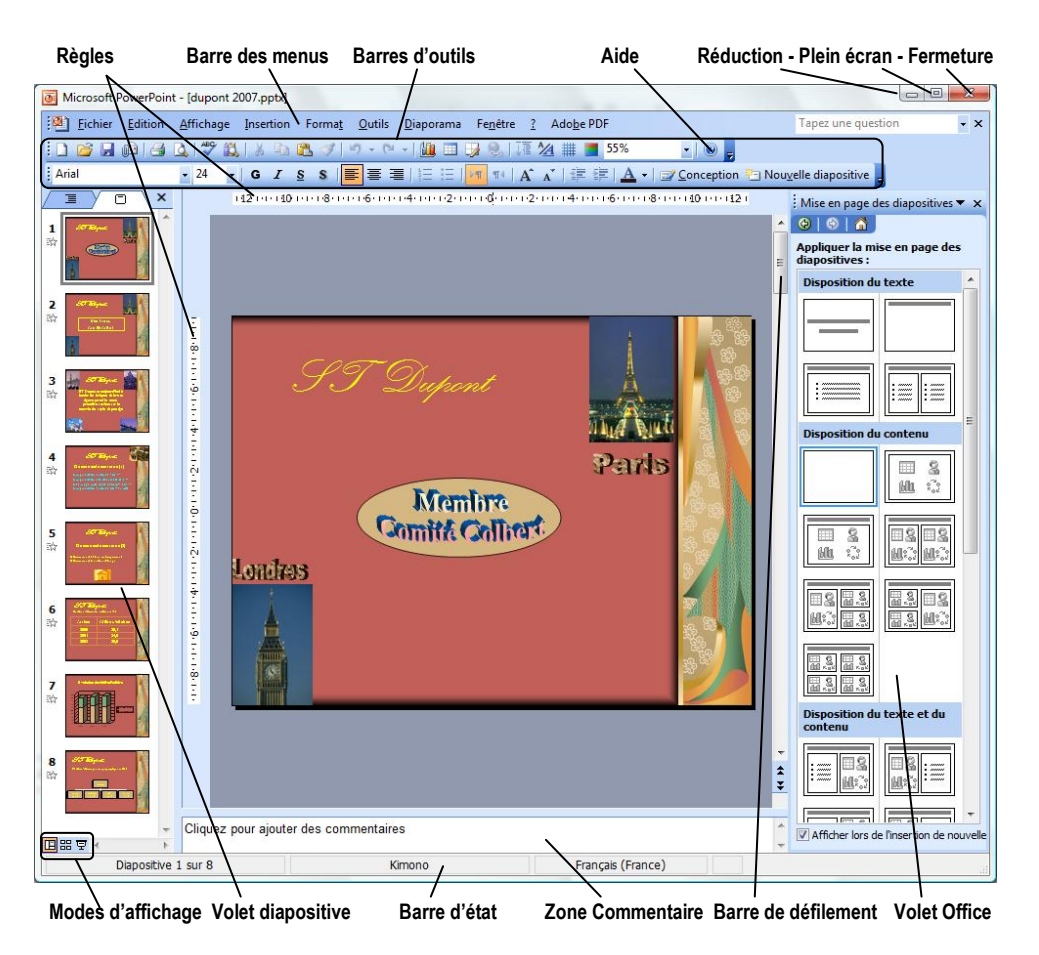

Standard i 🗋 💕 🛃 🚇 🛃 🕵 🖤 🎎 | 🔏 🖻 🖺 🟈 🖤 - 🗠 - | 🏨 💷 😼 🛞 | 🏣 🚧 🏥 35% - 🕜 -Mise en forme • 24 • G I S S ) 📰 書 圖 ) 🗄 🖽 💷 🗛 🗤 A 🔥 🕸 🗐 🖾 • 📝 Conception 🏪 Nou<u>v</u>elle diapositive Arial WordArt 🛛 Modifier le texte... 🛛 🖏 🏊 🗛 🗛 🔤 🗛 Images 📓 💵 OT OL 💥 🕺 🕂 🕰 🚍 💐 🎭 🖉 🐄 Tableau et bordures 🗕 💌 1 pt 🔹 🏒 | 🔄 🗸 🖄 🗸 | Ta<u>b</u>leau 🕶 🔛 🔛 🚍 🚍 📑 🖽 Dessin 😺 Formes automatiques • 🔨 🔪 🖂 🔿 🔠 🐗 🔅 🗕 🦓 🖓 • 🚄 • 📥 • 🚍 🧱 📮 🗊 💂 Dessin • Mode Plan 🍬 🤿 🗠 🗣 🗖 🕂 👬 🌆 Web - -🔅 🚱 🖄 📄 🚮 🖏 Favoris 🕇 Aller à 🕇 🐺 Document3

#### Auteur : CI. TERRIER **PowerPoint** Fiche-outil n° 01 **R-FOP3** 2002-2003 Découvrir l'écran et les barres d'outils page 2 Cliquer dans la zone de gauche les options à modifier Paramétrer les options dans la zone de droite **3. COMMANDES DE BASE**

**•** ×

Charger et quitter PowerPoint

## Charger PowerPoint

- Cliquer le bouton **Démarrer** ou 1
- Cliquer le menu : Tous les programmes
- Cliquer le programme : Microsoft PowerPoint

## Quitter PowerPoint

Cliquer la case eige de PowerPoint

## Aide et assistance

## Aide

#### Activer l'aide

- Cliquer le bouton d'aide en haut à droite de l'écran
- Cliquer dans la zone : **Rechercher** et taper le mot • recherché
- Cliquer le bouton de validation •

## Quitter l'aide

Cliquer la case fermeture et de la fenêtre

## Compagnon office

## Activer le compagnon office

Cliquer le bouton d'aide : ? - Afficher le Compagnon Office ٠

## Désactiver le compagnon Office

- Cliquer le compagnon .
- Cliquer le bouton : Options
- Onglet : Options
- Désactiver le case : Utiliser le compagnon Office
- Cliquer : **OK**

## Paramétrer les options

- Cliquer le bouton Office
- Cliquer : Options PowerPoint

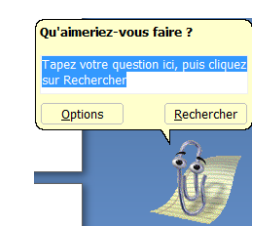

Aide sur PowerPoint

😔 | 😔 | 🚮 |

Rechercher :

Assistance

👩 Table des matières

- Cliquer : OK
- Paramétrer une barre d'outils
- Ajouter des outils
- Cliquer-droit une barre d'outils Personnaliser...
- Sélectionner dans la zone de gauche la catégorie d'outils à afficher dans la zone de droite
- Rechercher dans la zone de droite l'outil à ajouter dans la barre d'outils puis le cliquer-glisser sur la barre d'outils à l'endroit désiré

| ersonnalisation                                                                                                    | 2 ×                                                                                                    |
|----------------------------------------------------------------------------------------------------|----------------------------------------------------------------------------------------------------|
| Barres d'outils         Commandes         Options           Pour ajouter une commande à une barre d'outils : sélectionnez une catégorie et glissez-la hors de la bôite de dialogue vers la barre d'outils.           Catégorie :         Commandes : |                                                                                                    |
| Fidduer     A       Edition     E       Affichage     E       Insertion     E       Format     Outils       Tableau     Web       Veb     Fenêtre et Aide (?)       Dessin     ▼                                                                     | Nouveau Nouveau Nouveau Nouveau Nouveau Nouveale page Web Nouveau message électronique Nouveau document |
| Modifier la sélection   Réórganiser les commandes  Réórganiser les commandes  rregistrer dans : Normal.dot  Fermer                                                                                                    |                                                                                                    |

## Retirer des outils

- Cliquer-droit une barre d'outils Personnaliser...
- Cliquer-glisser en dehors de la barre d'outils, l'outil à retirer

## Exécuter une commande

## Par les outils

- Sélectionner l'élément à traiter (Texte ou autres...)
- Cliquer l'outil qui correspond au travail à réaliser

## Par les menus contextuels

- Sélectionner l'élément à traiter (Texte ou autres...)
- Cliquer-droit l'élément à paramétrer
- Cliquer dans le menu contextuel la commande désirée

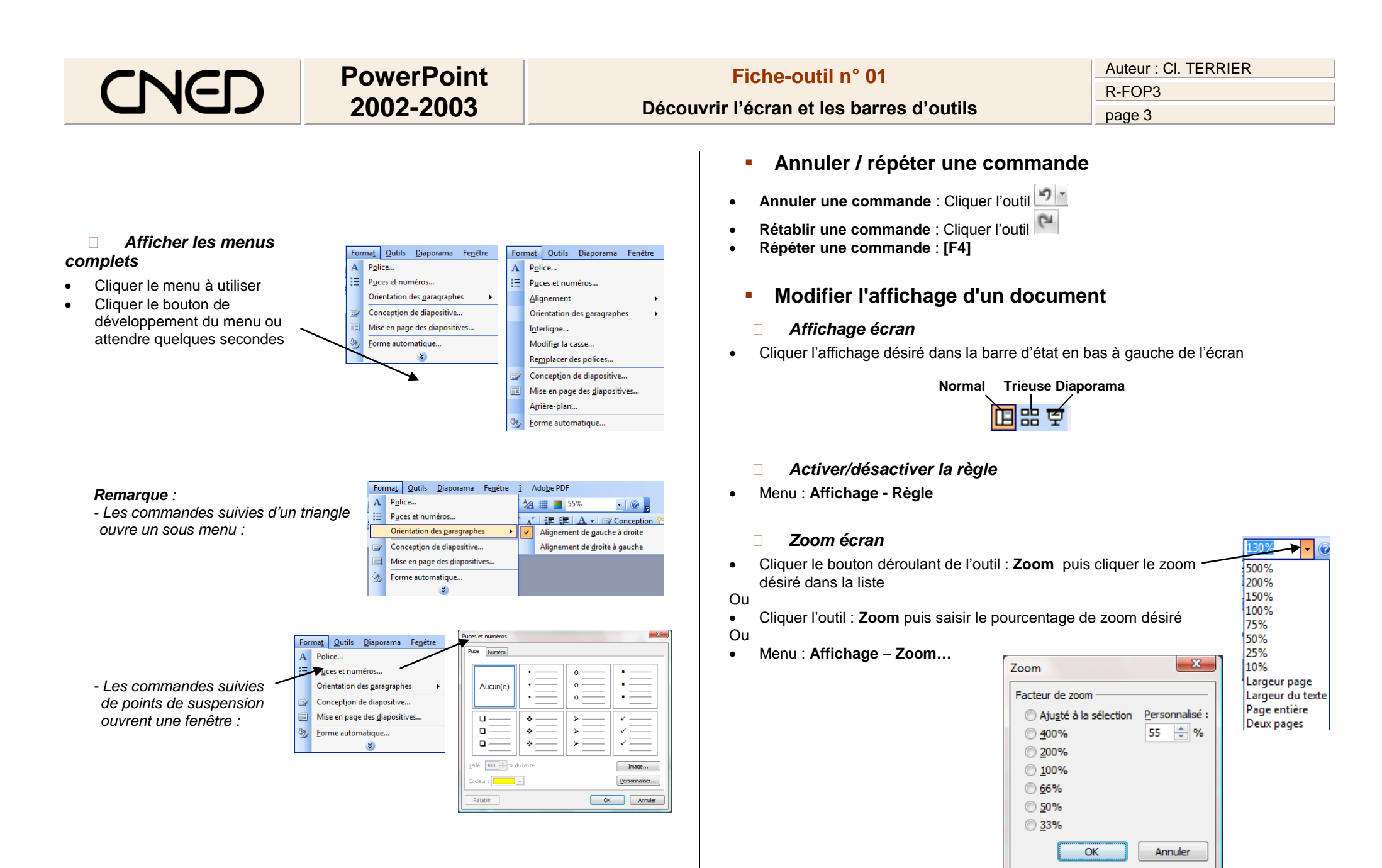

Paramétrer le zoom désiré

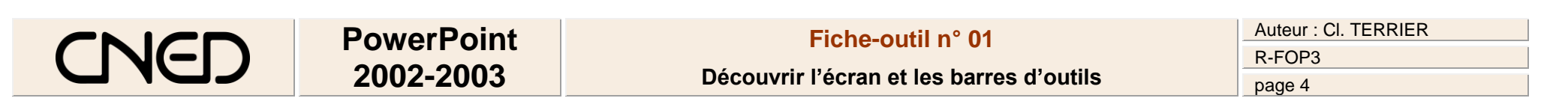

Cliquer : OK

## 5. MODES D'AFFICHAGE DES DIAPOSITIVES

Les modes d'affichage sont accessibles par 3 boutons au bas de l'écran à gauche.

Normal Trieuse Diaporama

• Cliquer l'affichage désiré dans la barre d'état en bas à droite de l'écran

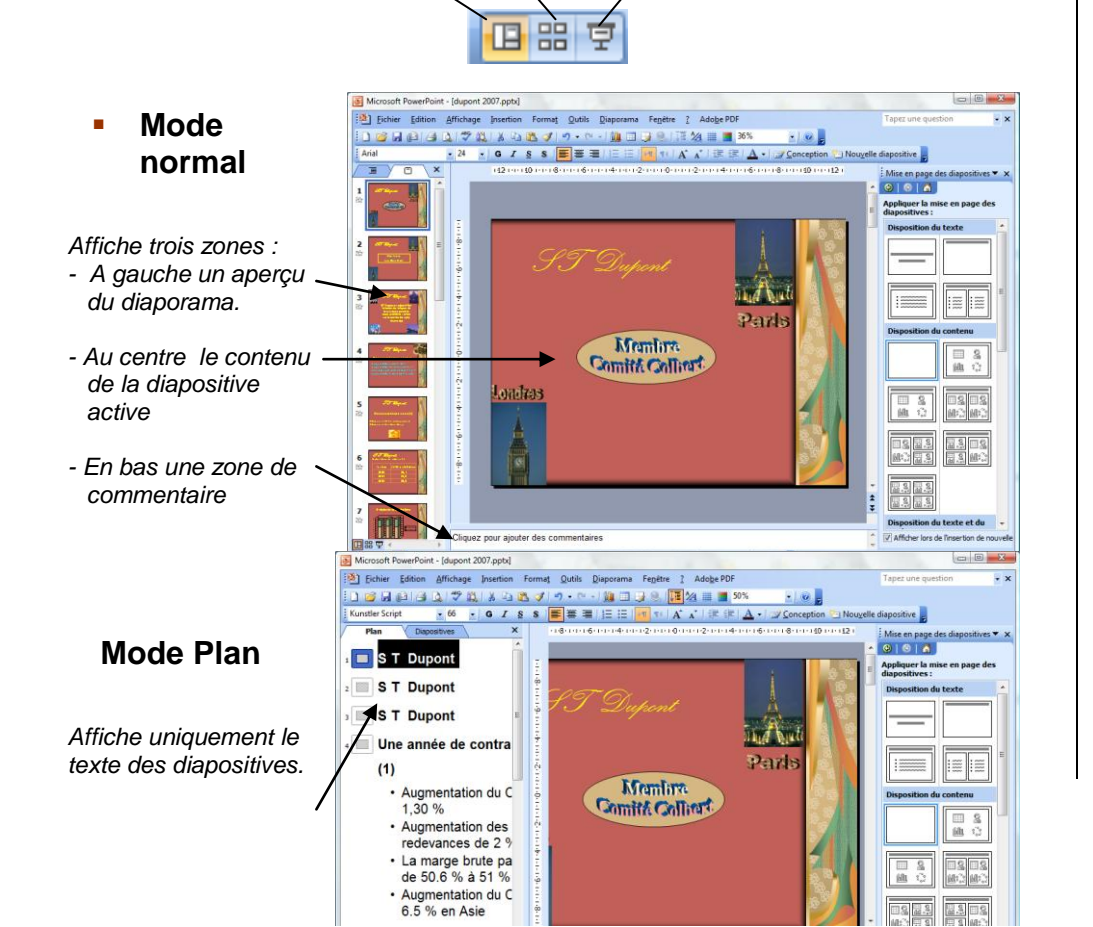

Il est accessible par un onglet dans la zone de gauche.

## Mode Trieuse

Affiche l'intégralité du diaporama. Il est possible de modifier l'ordre des diapositives par un cliqué glissé.

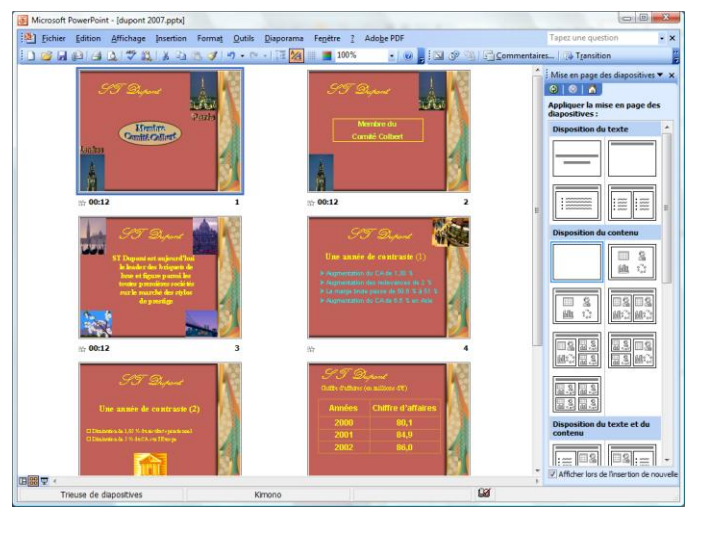

## Mode Diaporama

Affiche en plein écran la diapositive - Pour quitter l'affichage

- [Echap].
- Pour afficher la diapositive suivante cliquer ou appuyer sur une touche.

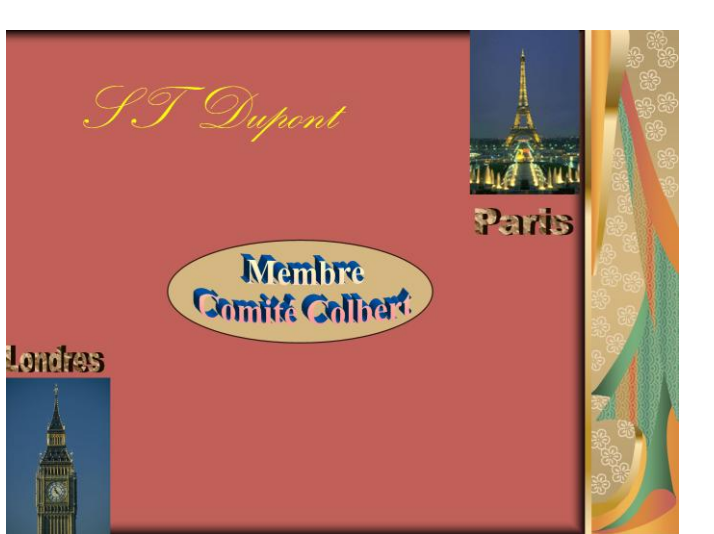

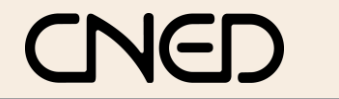

# PowerPoint 2002-2003

**Fiche-outil n° 01** Découvrir l'écran et les barres d'outils Auteur : Cl. TERRIER R-FOP3 page 5